### 教務處註冊與課務組通知

111年10月17日

敬啟

受文者:本(111-1)學期為在籍第8學期(含)以上之大學部四年級學生

主旨:有關111學年度第1學期學士班畢業生畢業學分審核事宜,詳如說明,請查照。

說明:

- 一、依據本校學生畢業資格審核作業要點辦理。
- 二、本學期(111-1)線上畢業初審申請自 10/17(一)起至 11/11(五)止。
- 三、本學期為在籍第8學期(含)以上之大學部四年級學生,請登錄「iNTUE 校務系統 -教務資訊-畢業資格申請」,並於期限內操作畢業學分初審並繳交「畢業學分審 核表確認單」和「第二專長修畢證明文件」至各學系助教。(日程表及系統操作 示意圖如後所附)

※無論是否可於本學期畢業皆須繳交審核表(須先解除彈跳視窗設定,方能產生 報表)。

四、106 學年度(含)起入學之學生畢業前應修畢下列五種課程之一:「本系精進課程 」、他系或他組「跨域專長模組」、「學分學程」、「微型學分學程」、「各類教育專 業課程」。欲於本學期畢業之同學請於繳交「畢業學分審核表確認單」前,先至 修習之第二專長設置單位進行第二專長學分審核,並取得修畢證明文件,若無 法於畢業初審階段取得第二專長修畢證明文件,應於領取學位證書時補驗證明 。欲申請學位證書加註專長模組/學分學程之學生,請自行於畢業學分審核表「 第二專長審核」欄位填寫所需加註之專長模組/學分學程名稱。

另,修習教育學程作為第二專長畢業資格且預計於本學期畢業之學士班各類科 教育學程師資生及教程生,請於11月11日前至「iNTUE系統-師培資訊-申請師 培畢業學分初審及師資生檢核紀錄項目」申請教程畢業初審,並於「畢業學分 審核表確認單」上填列修習之教程名稱(國小、特殊、幼兒園),「畢業學分審核 表確認單」無需加會師資培育處。如有申請教程畢業初審的疑問,請洽師培處 課務組:02-27321104分機82382、82283。

- 五、符合學則第21條第3項規定,欲申請延長修業年限者,須先完成<u>線上畢業學分 初審</u>,方能進行<u>線上延畢申請</u>。線上申請後,請列印「延長修業年限申請書」 會送相關單位核章後送註冊與課務組各承辦人。延長修業年限每次僅受理申請 延長1學期(延長至111學年度第2學期止),申請截止期限為111年12月16 日(五)前,如因本學期畢業學分不及格延畢者,請於收到成績單後盡快辦理延 畢申請,以免影響選課等權益。
- 六、如有網路申請審核上的疑問或未盡事宜,請洽詢教務處識冊與課務組: 02-27321104分機82259。

## 畢業流程日程表

| 日期        | 項目                      | 内容                                                       | 備註                     |
|-----------|-------------------------|----------------------------------------------------------|------------------------|
|           |                         | 【資格】 <u>具有修讀輔系或雙主修資格學生</u> ,本學期 <mark>預計修畢</mark> 者皆可申請。 | * 申請輔系雙主修學             |
|           |                         | 【流程】                                                     | 分審核後、須待該               |
| 111/10/11 | 【印间入学部】                 | 1. 進入 iNTUE 校務系統-教務資訊- <b>輔系雙主修修畢申請。</b>                 | 學期成績到齊,方               |
|           | <u> </u>                | 2. 點選+新增,進入科目勾選畫面,請勾選欲列入輔系、雙主修學分之科目。                     | 會備註於成績單及               |
|           |                         | 3. 確定計入輔系/雙主修科目學分後,請按 <mark>送出申請</mark> 後系統將自動送出,會出      | 畢業證書上。                 |
| 111/10/21 | 本學期 <mark>預計修畢</mark> 者 | 現「動作執行成功」視窗,請點選「確認」後按 <b>左上方「列印審核申請單」</b>                |                        |
|           | 皆可申請                    | 產出表單列印。                                                  |                        |
|           |                         | 4. 進行紙本流程核章。                                             |                        |
|           |                         | 【資格】 <u>具有修讀輔系或雙主修資格學生</u> ,欲放棄輔系或雙主修資格。                 |                        |
|           | 【日間大學部】                 | 【流程】                                                     |                        |
| 各學年期      |                         | 1. 進入 iNTUE 校務系統-教務資訊- <b>輔系雙主修放棄申請</b> 。                |                        |
|           | 輔系、雙主修放棄                | 2. 點選+新增,確認申請資訊,點選送出申請完成上傳後請列印申請表,並依                     |                        |
|           |                         | 照申請表欄位進行紙本審核。                                            |                        |
|           |                         | 【資格】本學期為在籍第8學期(含)以上之大學部四年級學生                             | * 所有符合資格之大             |
|           |                         | (轉學生依照其轉入學年期計算在學學期數)                                     | 四學生 <mark>皆須進行畢</mark> |
|           | 「口胆立(了                  | 【流程】                                                     | 業初審, <b>如欲延畢</b>       |
| 111/10/17 |                         | 1. 進入 iNTUE 校務系統-教務資訊-修業進度管制                             | 也須先完成畢業初               |
| 1         | 十國刘國十中書                 | 2. 確認各領域架構是否正確分類,學分總表僅供參考,請依照課程架構計算本                     | 審後方能使用系統               |
| I         | 八字叩字王中胡                 | 系畢業學分。                                                   | 申請延畢。                  |
| 111/11/11 | 国 娄 河 <del>家</del>      | 3. 進入 iNTUE 校務系統-教務資訊-畢業資格申請                             | * 如對科目分類有所             |
|           |                         | 4. 確認上方 <b>基本資料</b> (英文姓名是否與護照一致,若無護照英文姓名,可上外            | 疑問,請先查詢所               |
|           |                         | 交部「外文姓名中譯英系統」查詢), <b>「英文姓名」及「手機」為必填欄位</b> 。              | 屬學年度課程架構               |
|           |                         | 5. 彈性學分可勾選各專門科目、教育學程、跨校選修課,依各系彈性學分規定                     | 是否有該科目,如               |

|           |                    | 勾選, <b>請勾選規定學分數</b> ,不得少於也不得超過。                | 仍對科目屬性有所   |
|-----------|--------------------|------------------------------------------------|------------|
|           |                    | 6. 確認彈性學分數無誤後,請按「送出申請」則立即送出,並 <b>列印畢業學分審</b>   | 疑問請洽各系所助   |
|           |                    | 核表確認單。                                         | 教。         |
|           |                    | 7. 至第二專長設置單位進行第二專長學分審核,並取得修畢證明文件,若無法           | * 第二專長學分審核 |
|           |                    | 於畢業初審階段取得第二專長修畢證明文件,應於領取學位證書時補驗證明              | 請洽詢第二專長設   |
|           |                    | 。另, <b>修習教育學程</b> 作為第二專長畢業資格且預計於本學期畢業之學士班各     | 置單位。       |
|           |                    | 類科教育學程師資生及教程生,請於11月11日前至「iNTUE系統-師培資訊          | * 請將審核表送至各 |
|           |                    | -申請師培畢業學分初審及師資生檢核紀錄項目」申請教程畢業初審,並於              | 系所助教。      |
|           |                    | 「畢業學分審核表確認單」上填列修習之教程名稱(國小、特殊、幼兒園),「            |            |
|           |                    | 畢業學分審核表確認單」無需加會師資培育處。                          |            |
|           |                    | 8. 完成第二專長學分審核,於畢業學分審核表確認單簽名,連同第二專長修畢           |            |
|           |                    | 證明文件送至各系所助教。                                   |            |
|           |                    | 【資格】未於修業年限(4年)內修滿規定之科目與學分(如:本系畢業學分未修足、輔        |            |
|           |                    | 系學分未修足、雙主修學分未修足、第二專長學分未修足、相關畢業規定(服務課程)         |            |
|           |                    | 未修畢等因素),需提出延長修業年限者。                            |            |
|           | 【口問十國如】            | 【流程】                                           |            |
| 111/12/16 | 【山间八字山】            | 1. 須先完成畢業初審方可進行延畢,如欲以輔系雙主修學分未修足之理由申請           |            |
| 111/12/10 | <b>延</b> 围 我 上 即 阻 | 延畢,則仍須先進行畢業初審, <b>不需</b> 進行輔系雙主修審核。            |            |
|           | 巡平截止为限             | 2. 完成畢業初審即可使用系統申請延畢,列印延畢申請表送相關單位核章後繳           |            |
|           |                    | 交至註冊與課務組。                                      |            |
|           |                    | 3. 延 <b>畢申請期限至12月16日止</b> ,若學生因本學期畢業學分不及格申請延畢, |            |
|           |                    | 則請於收到成績單後,盡速申請延畢,以免影響選課權益。                     |            |

## 【畢業資格初審申請】

1. 請登入 iNTUE 校務系統(https://nsa.ntue.edu.tw/)

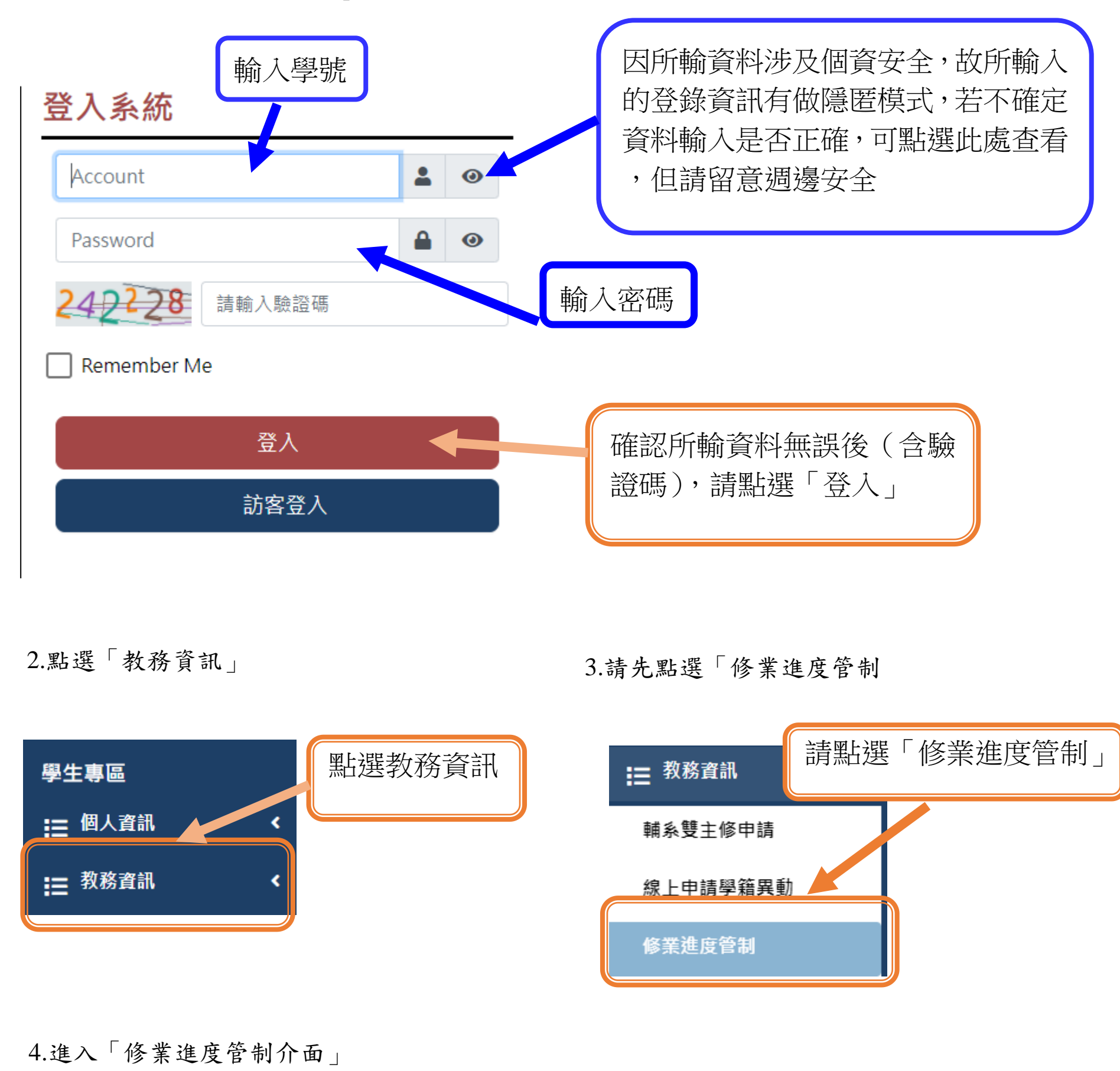

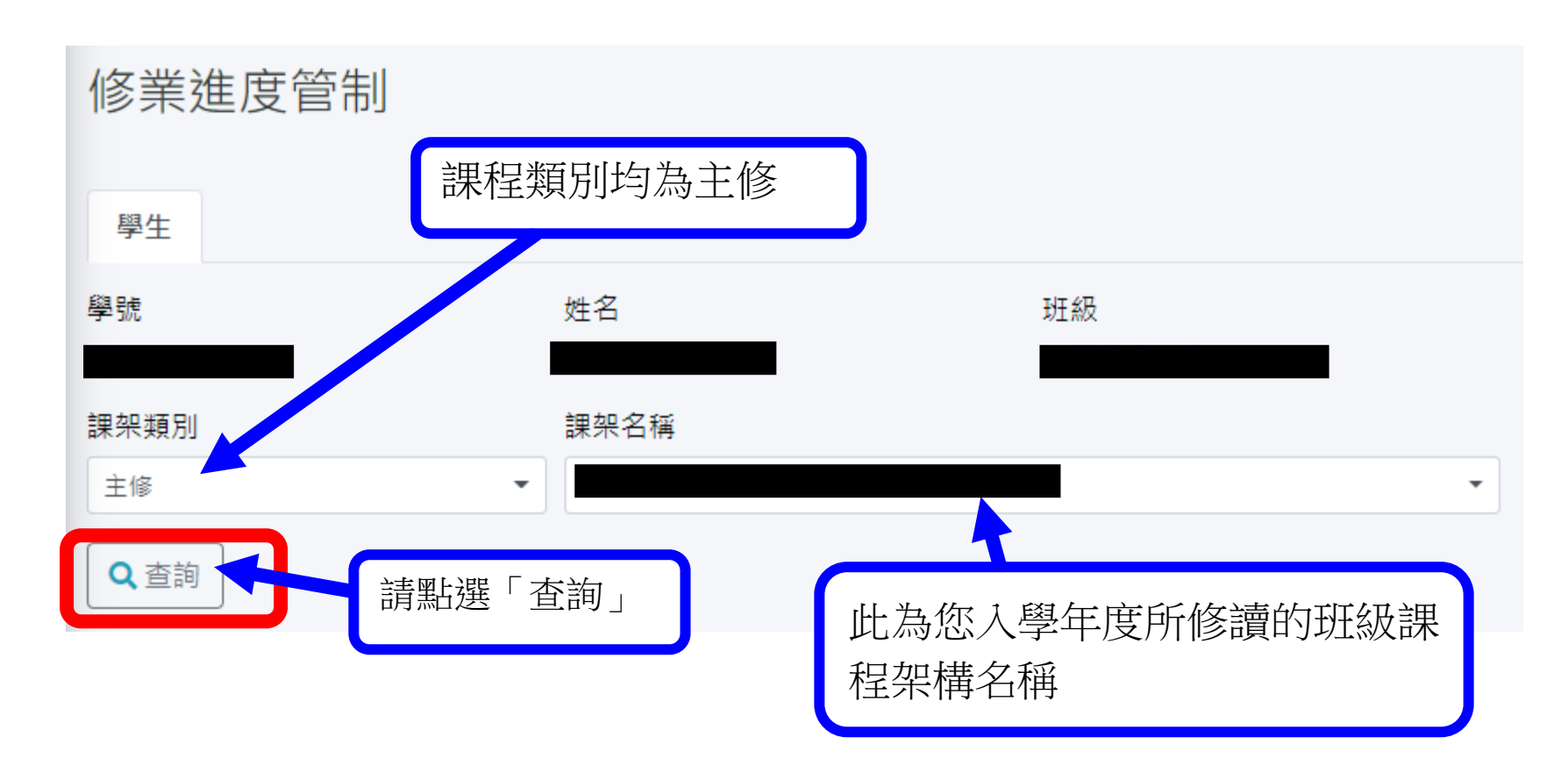

#### 5.下方為您入學學年度所就讀班別之當學年課程架構

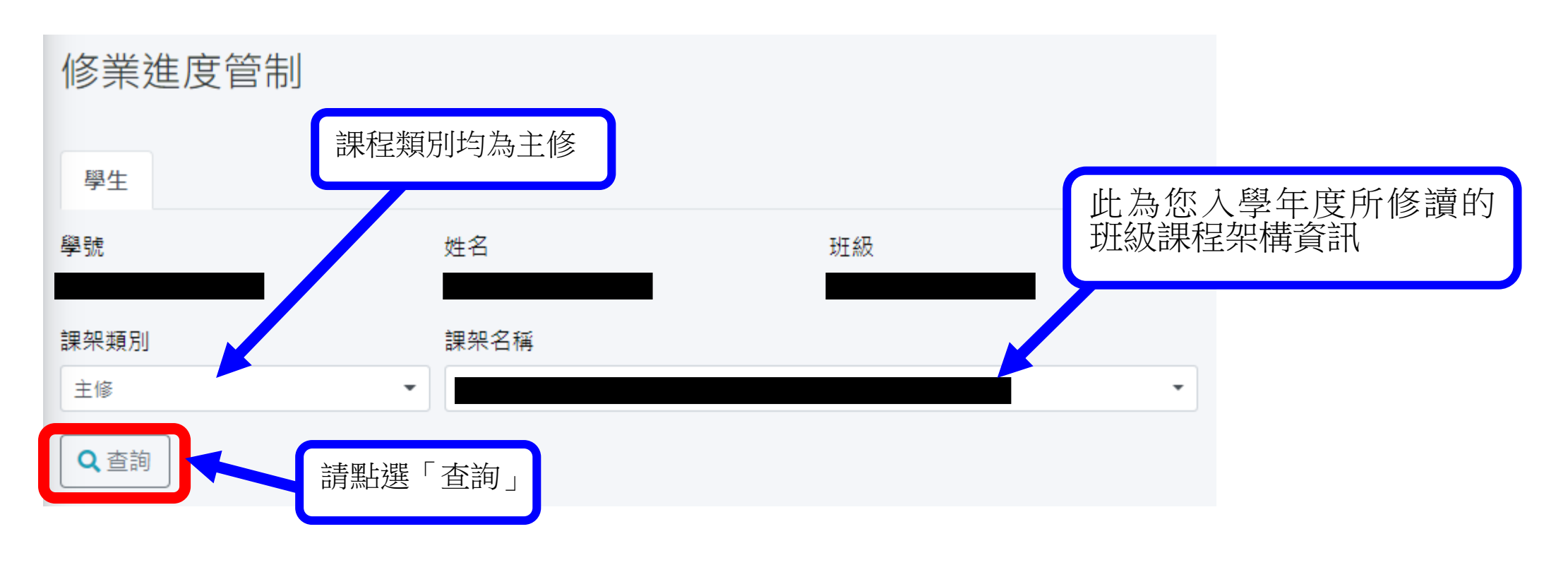

## 6.請在此確認您曾選修過的課程資訊

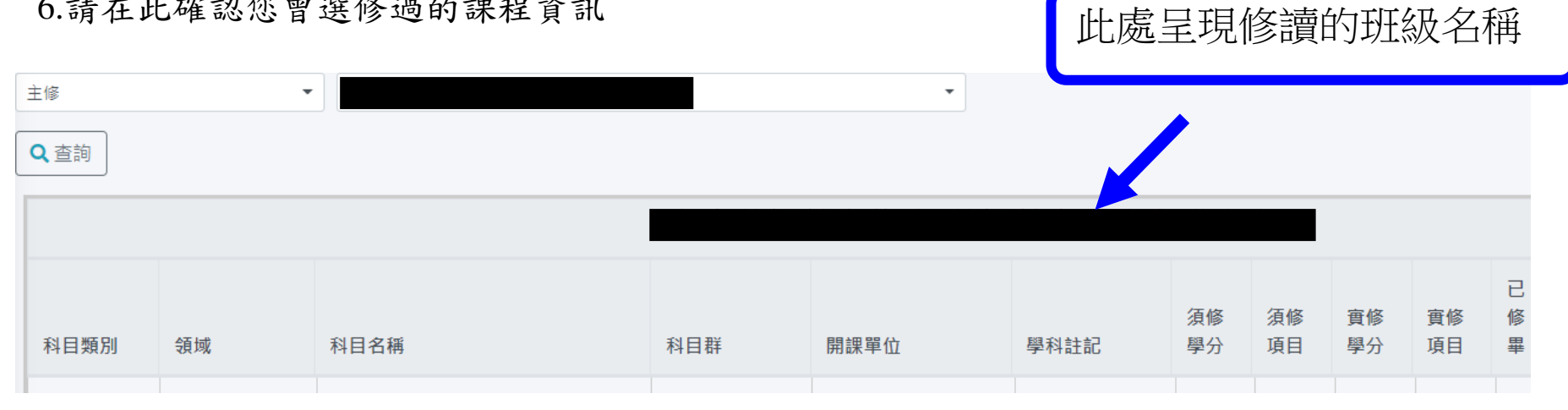

7.確任所修課程資訊

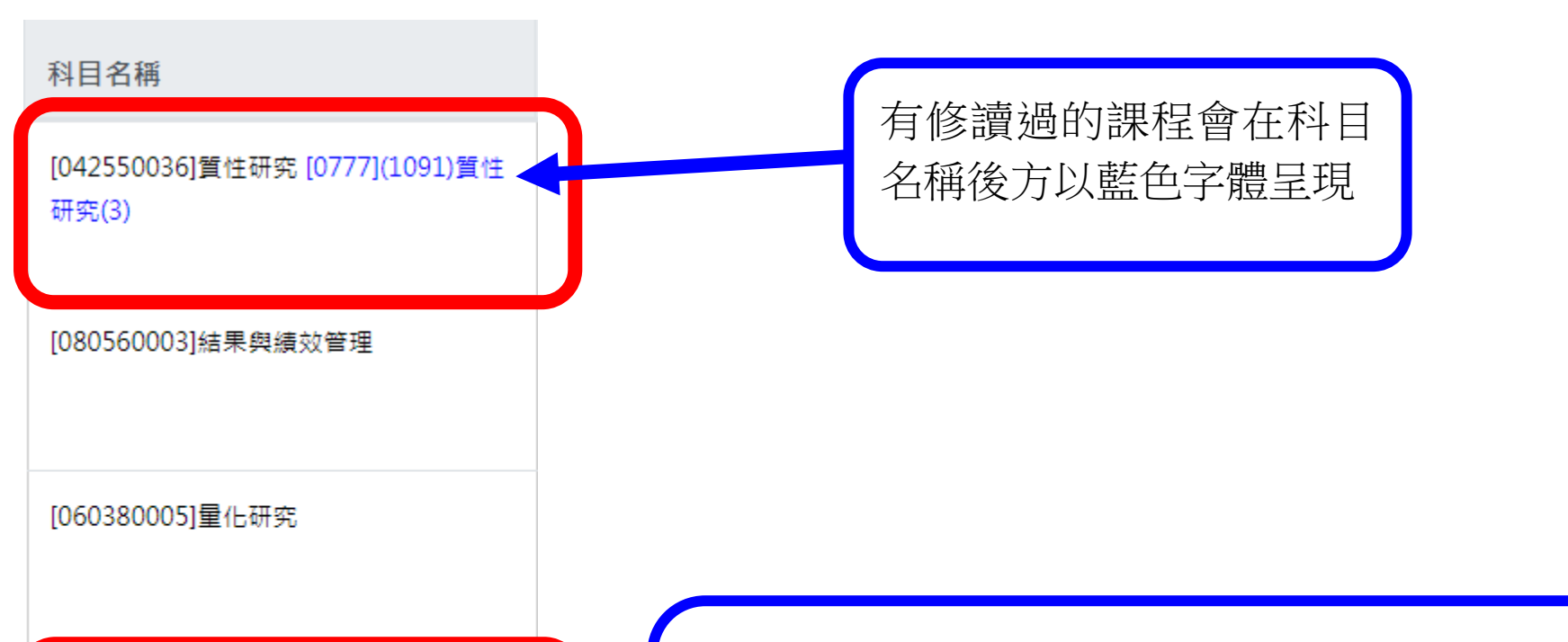

[091930001]環境資源調查與規劃 [0648] (1092)環境資源調查與規劃(3)

[097460001]空間經濟專論

判讀辨別方式 範例: 〔0648〕(1092)環境資源調查與規劃(3) 〔開課號〕(開課學年期)課程名稱(學分數)

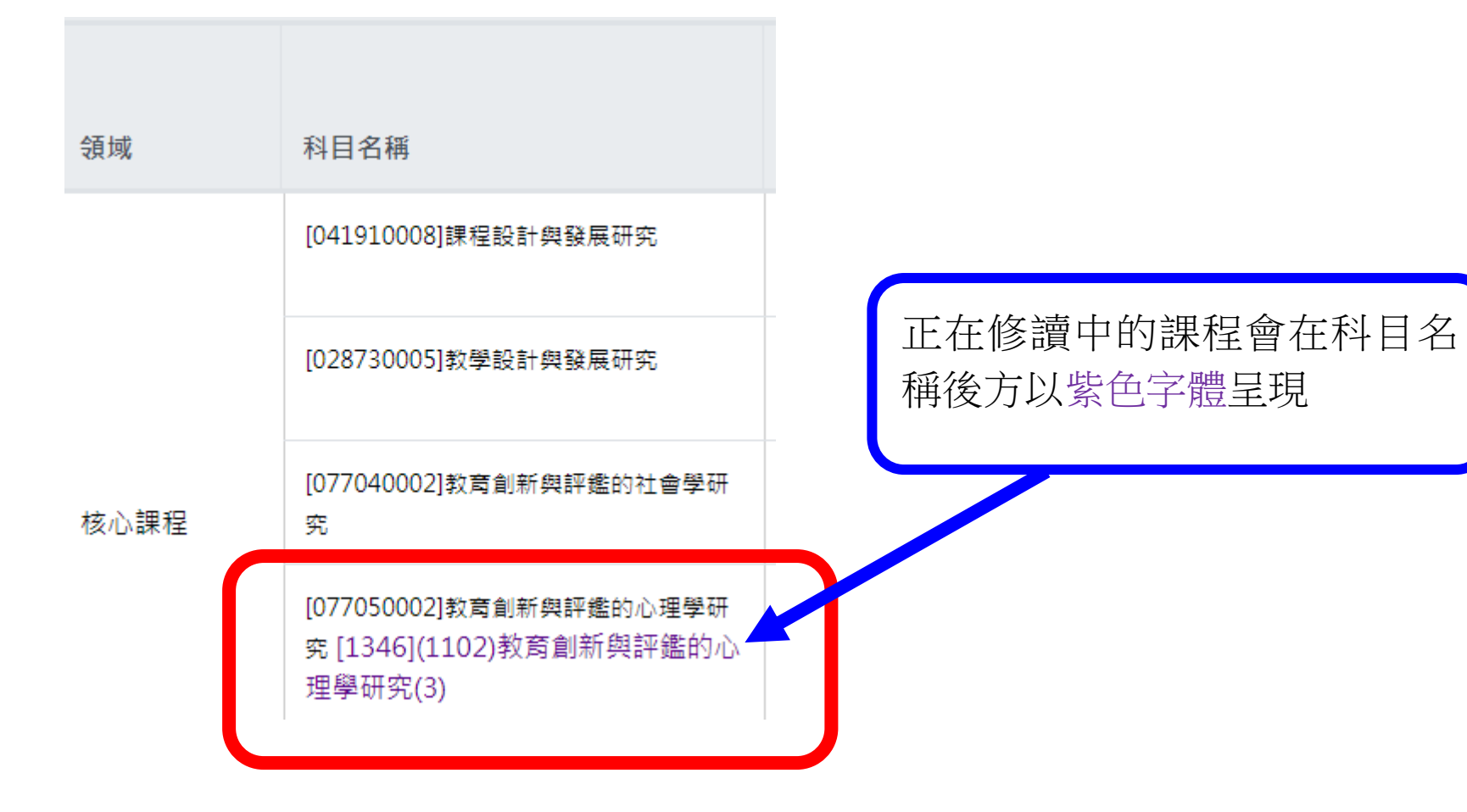

| 開課單位                   | 學科註記 | 須修<br>學分 | 須修<br>項目 | 實修<br>學分 | 實修<br>項目 | 已修畢 | 可在此確認課程架構中應修讀之各領域最低應     |
|------------------------|------|----------|----------|----------|----------|-----|--------------------------|
| 教育學系-教育創新<br>與評鑑碩士在職專班 |      |          |          |          |          |     | 修學分數資訊及實修學<br>分數與科目數目,若該 |
| 教育學系-教育創新<br>與評鑑碩士在職專班 |      |          |          |          |          |     | 領域有符合最低應修課<br>程資訊(含正在選修之 |
| 教育學系-教育創新<br>與評鑑碩士在職專班 |      | 3        | 0        | 3        | 1        | ~   | 課程),會在已修畢後方<br>出現「✓」符號。  |
| 教育學系教育創新與<br>評鑑碩士班     | 無    |          |          |          |          |     |                          |

| 科目類別 | 領域 | 科目名稱                     | 科目群 | 開課單位                    |                          | 學科註記       | 須修<br>學分    | 須修<br>項目 | 實修<br>學分 | 實修<br>項目 | 已<br>修<br>畢 | 科目<br>學分 | <mark>差異</mark><br>學分 |   |
|------|----|--------------------------|-----|-------------------------|--------------------------|------------|-------------|----------|----------|----------|-------------|----------|-----------------------|---|
|      | (  | [1097](1061)教育心理學(2)     |     | 國小特殊教育<br>教育學程-身        | 育教師<br>障組                |            | 2           | 1        |          |          |             |          |                       | - |
|      |    | [0859](1061)班級經營(2)      |     | 國小特殊教育<br>教育學程-身[       | 昏教師<br>障組                |            | 2           | 1        |          |          |             |          |                       |   |
|      |    | [1533](1061)游泳(一)(1)     |     | 通識教育學程                  | 7                        |            | 1.          |          |          |          |             |          |                       |   |
|      |    | [0550](1061)閱讀與寫作(上)(2)  |     | 通識教育學                   | <sup>教育學</sup> 加樓島下古为陸修( |            | <b>答修</b> 住 | 打到       |          |          |             |          |                       |   |
|      |    | [1601](1061)體育(三)(0)     |     | 通識教育學                   |                          |            | ᡗᡢᡃ᠑ᡅ᠈      |          |          |          |             |          |                       |   |
|      |    | [0427](1061)教育統計(上)(2)   |     | 1977                    | 1                        | 、他校乙課程資訊,尚 |             |          | 习木       |          |             |          |                       |   |
|      |    | [0645](1062)公共關係與衝突管理(2) |     | 教育學系                    | 提                        | 過畢業初       | 審者          | ,課種      | 呈會       |          |             |          |                       |   |
|      |    | [1290](1062)教育哲學(2)      |     | <sup>國民小學教</sup> 以暗紅色字體 |                          | 體呈         | 現。          |          | J        |          |             |          |                       |   |
|      |    | [1059](1062)體育(四)(0)     |     | 通識教育學程                  |                          |            |             | T        |          |          |             |          |                       |   |
|      |    | [0856](1062)閱讀與寫作(下)(2)  |     | 通識教育學程                  | Ē                        |            | 2           | 1        |          |          |             |          |                       |   |
|      |    | [0497](1062)教育統計(下)(2)   |     | 特殊教育學系                  | 4                        |            | 2           | 1        |          |          |             |          |                       |   |
|      |    | [0850](1071)人際關係與溝通(2)   |     | 教育學系                    |                          |            | 2           | 1        |          |          |             |          |                       |   |
|      |    | [0837](1071)親師溝通藝術(2)    |     | 教育學系                    |                          |            | 2           | 1        |          |          |             |          |                       |   |

|             | 核心課程                                      | [0958](1081)教育創新與評鑑的心理學研<br>究(3) |   |              |       |       | 3 | 1 |
|-------------|-------------------------------------------|----------------------------------|---|--------------|-------|-------|---|---|
| 2월 상수 호표 주고 | 心智與意識修養                                   | [1030](1091)靈性濱癒專題研究(3)          |   | 之前曾提過畢業初審者,跨 |       | 3     | 1 |   |
| 2年11上禄任     | 教育創新課程-<br>教育創新內<br>涵、社會文化<br>變遷與教育創<br>新 | [1686](1092)混齡教育研究(3)            | J | 選修<br>程。     | 果程會列計 | ·為彈性課 | 3 | 1 |

| 課架學分數  | 最低修習學分數 / 實得學分數 |    | 是下方所呈現的學分數:                          |
|--------|-----------------|----|--------------------------------------|
| 畢業總學分數 | 128/114         |    | 彤低修習學分數為畢業學分數, 實得學分數                 |
| 通識課程   | 18/20           | 山  |                                      |
| 專門課程   | 70/84           | 19 | 是月課条内所修订的課任学分系計。                     |
| 彈性課程   | 20/0            | 弖  | 『性課程、教育專業課程所修讀之學分數因                  |
| 教育專業課程 | 10/0            | j  | 医 展課 程 架 構 内 課 程 , 故 不 會 列 入 課 架 實 得 |
| 校共同課程  | 10/10           |    |                                      |
|        |                 | 孚  | ≥′万丁要乂 个」。                           |
|        |                 |    |                                      |

請同學先就課架內的修讀過課程確認相關修讀資訊是否符合各領域最低應修課程數要求。 再到最下方查看您的跨選修課程,及確認課架中的修課學分數是否正確。

## 補充:

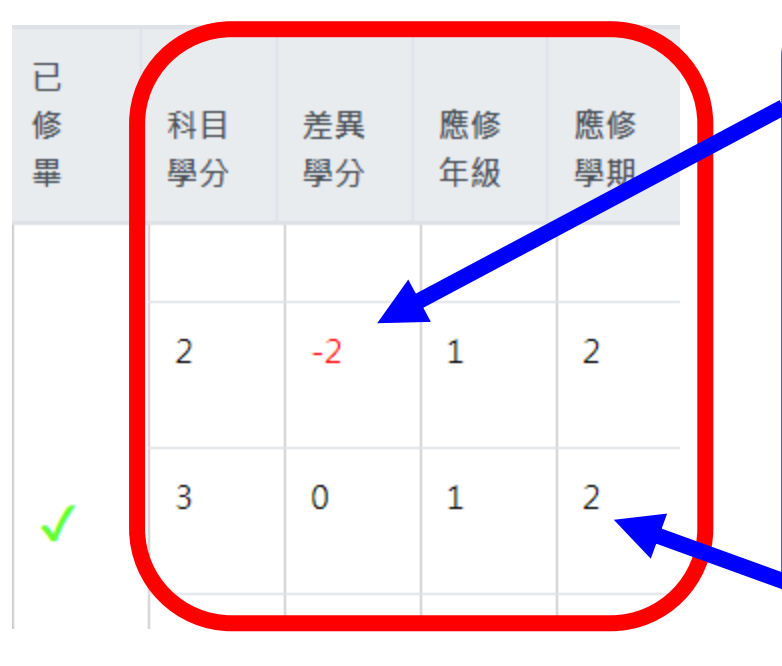

1.差異學分若呈現負分有兩種意思:
(A)科目後方出現紫色選課訊息,表示該課程正在修課中,需等授課教師登分並確認該科成績及格後,才會調整為藍色字體表示修課完成。
(B)僅代表未選修該門課程。

以上兩種狀況,不影響同學畢業資格申請。 2.應修年級及應修學期為各系、所、學位學程所規 劃之課程架構預定開課的參考課架資訊,請同學 以實際已選修課程所呈現的開課學年期為準。

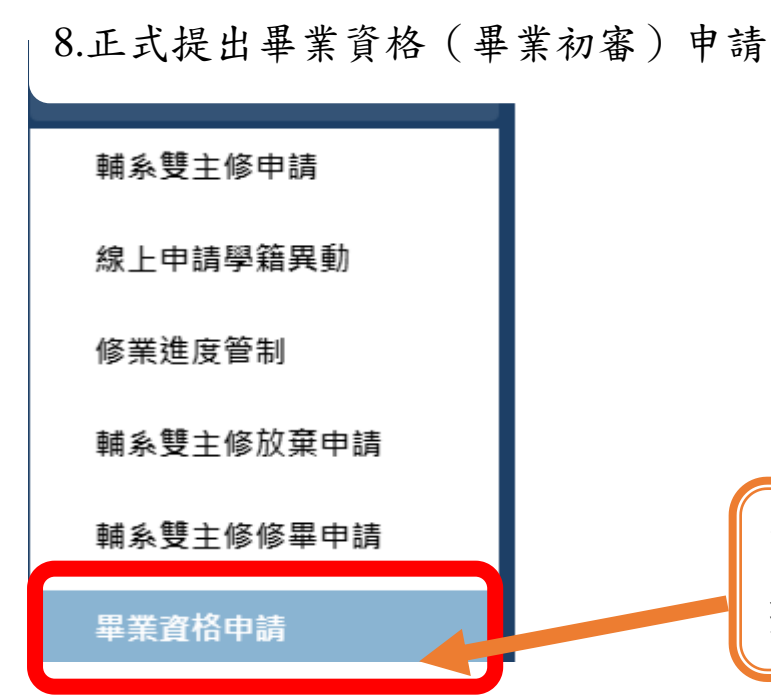

| 。<br>請點選「畢業資格申請」,準 | 備 |
|--------------------|---|
| 提出畢業初審。            |   |

9.進入畢業資格申請畫面

## 畢業資格申請

請先至『修業進度管制』確認個人歷年修課狀況後再回到此處點選「新增」提出本學期畢業資格申請

| ╋新増 | 主修畢業學分審核確認單 |
|-----|-------------|
|     |             |

顯示 10 🖌 筆

第1至2筆,共

| 功能 | ♦ 學年 | ♦ 學期 | ♦ 申請日期     | ◆ 初審狀態 |
|----|------|------|------------|--------|
| ٩  | 110  | 上學期  | 2021-12-02 | 待審核    |
| Q  | 109  | 下學期  | 2021-05-05 | 符合畢業資格 |

 1.若之前曾申請過畢業初審者,可在此確認提出各學期提出的申請時間及確認審查狀況。
 2.未申請過的延修同學,會顯示每學期的畢業資格申請資訊,但申請日期會是空白值、初複 審狀態均為待審核。此狀態不影響當學期申請資格。
 3.應屆畢業生第一次登入時,此處資料是查無資料。

## 畢業資格申請

主修畢業學分審核確認單

請先至『修業進度管制』確認個人歷年修課狀況後再回到此處點選「新增」提出本學期畢業資格申請

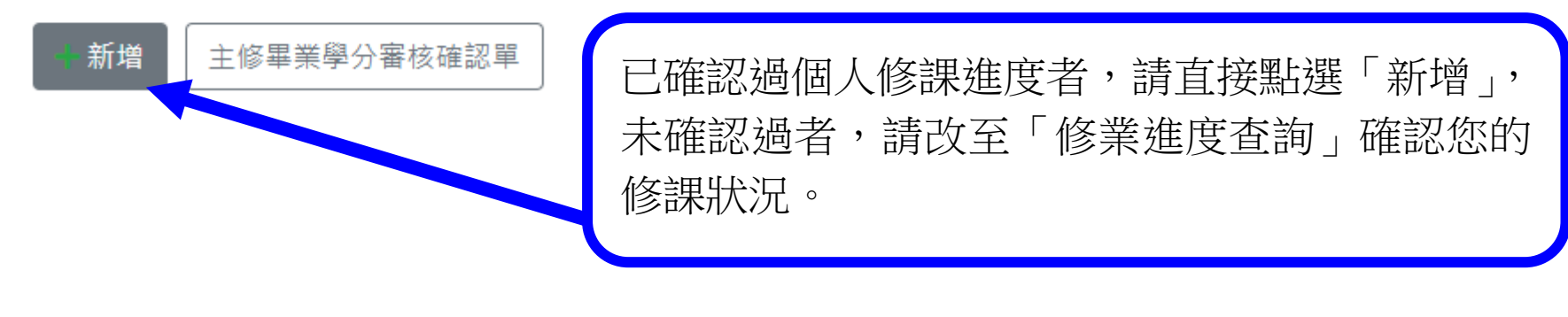

主修畢業學分審核確認單需待同學提出申請 畢業資格申請後,才能列印相關報表資料, 否則僅會跳出空白欄位報表資訊。

# 畢業資格申請

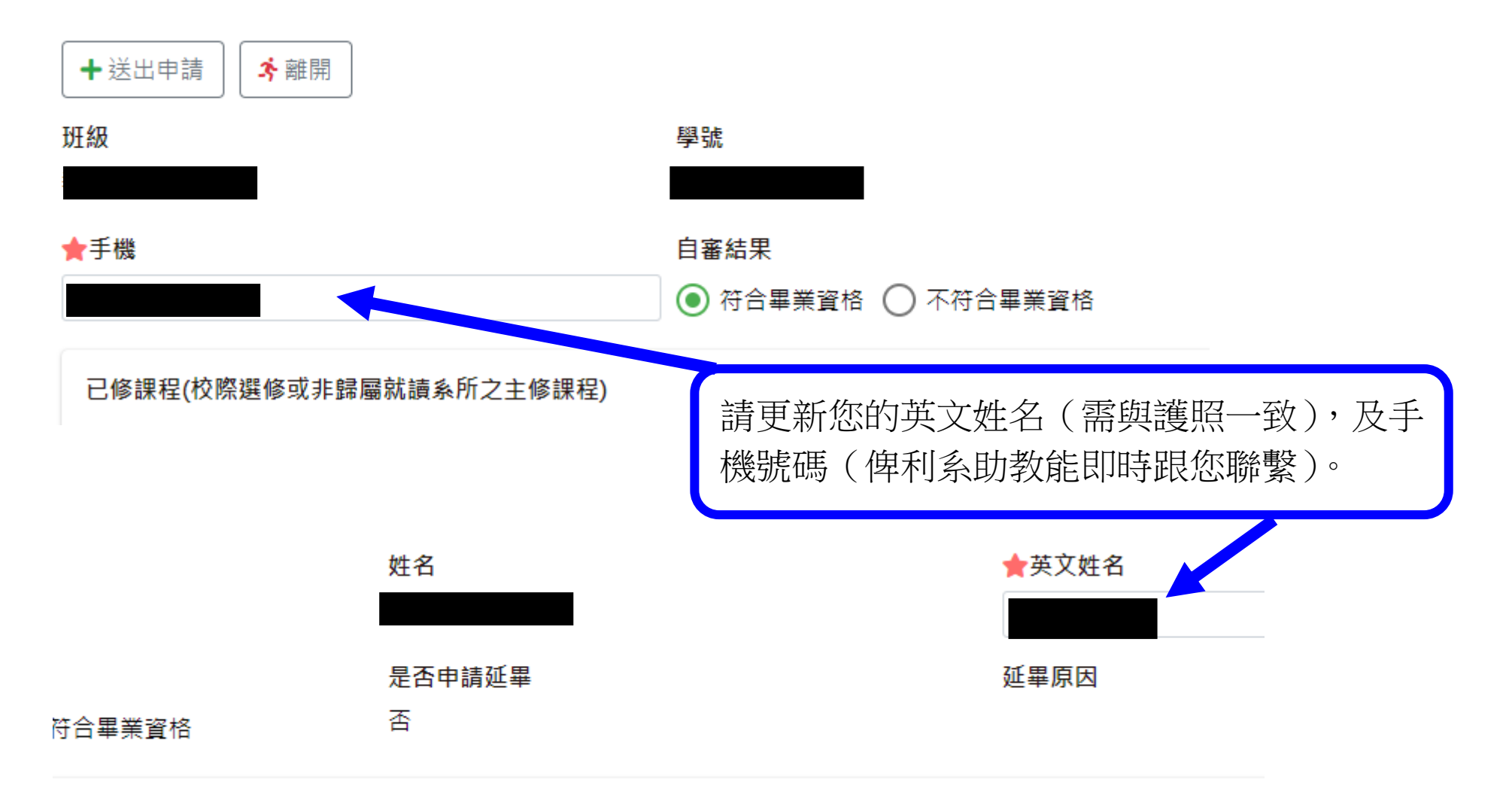

| 列入彈性課程<br>列入總學分數<br>0 |      |      |            |                 | 有跨選修他<br>是否列入彈·         | 系、他校課程,□<br>性學分。                   | 可在此勾 | 選確 |      |
|-----------------------|------|------|------------|-----------------|-------------------------|------------------------------------|------|----|------|
|                       | 學年 💲 | 學期 ♦ | 科目         | ◆ 科目領域 ◆        | 第1全26筆<br><b>科目類別</b> ∲ | <sup>,</sup> 共 26 筆<br><b>開課系所</b> | 必選修  | ÷  | 學分 ◆ |
|                       | 109  | 下學期  | 兒童偏差行為     | 議題與對象的應用        | 專門課程                    | 心理與諮商學系                            | 選修   |    | 2    |
|                       | 109  | 上學期  | 藝術概論       | 藝術與人文領域         | 專門課程                    | 國民小學教師教育學程-師資<br>生                 | 選修   |    | 2    |
|                       | 109  | 下學期  | 國民小學數學教材教法 | 教材教法與教學實<br>習課程 | 教材教法與教學實<br>習課程         | 國民小學教師教育學程-師資<br>生                 | 必修   |    | 2    |
|                       | 109  | 下學期  | 英語教學活動設計   | 專門必修            | 專門課程                    | 兒童英語教育學系                           | 必修   |    | 2    |
|                       | 109  | 下學期  | 兒童英語       | 語文領域            | 專門課程                    | 國民小學教師教育學程-教程<br>生                 | 選修   |    | 2    |
|                       | 109  | 上學期  | 親職教育       | 議題與對象的應用        | 專門課程                    | 心理與諮商學系                            | 選修   |    | 2    |
|                       | 109  | 上學期  | 國音及說話      | 語文領域            | 專門課程                    | 國民小學教師教育學程-師資<br>生                 | 必修   |    | 2    |

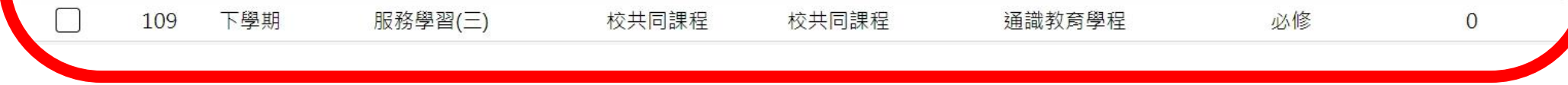

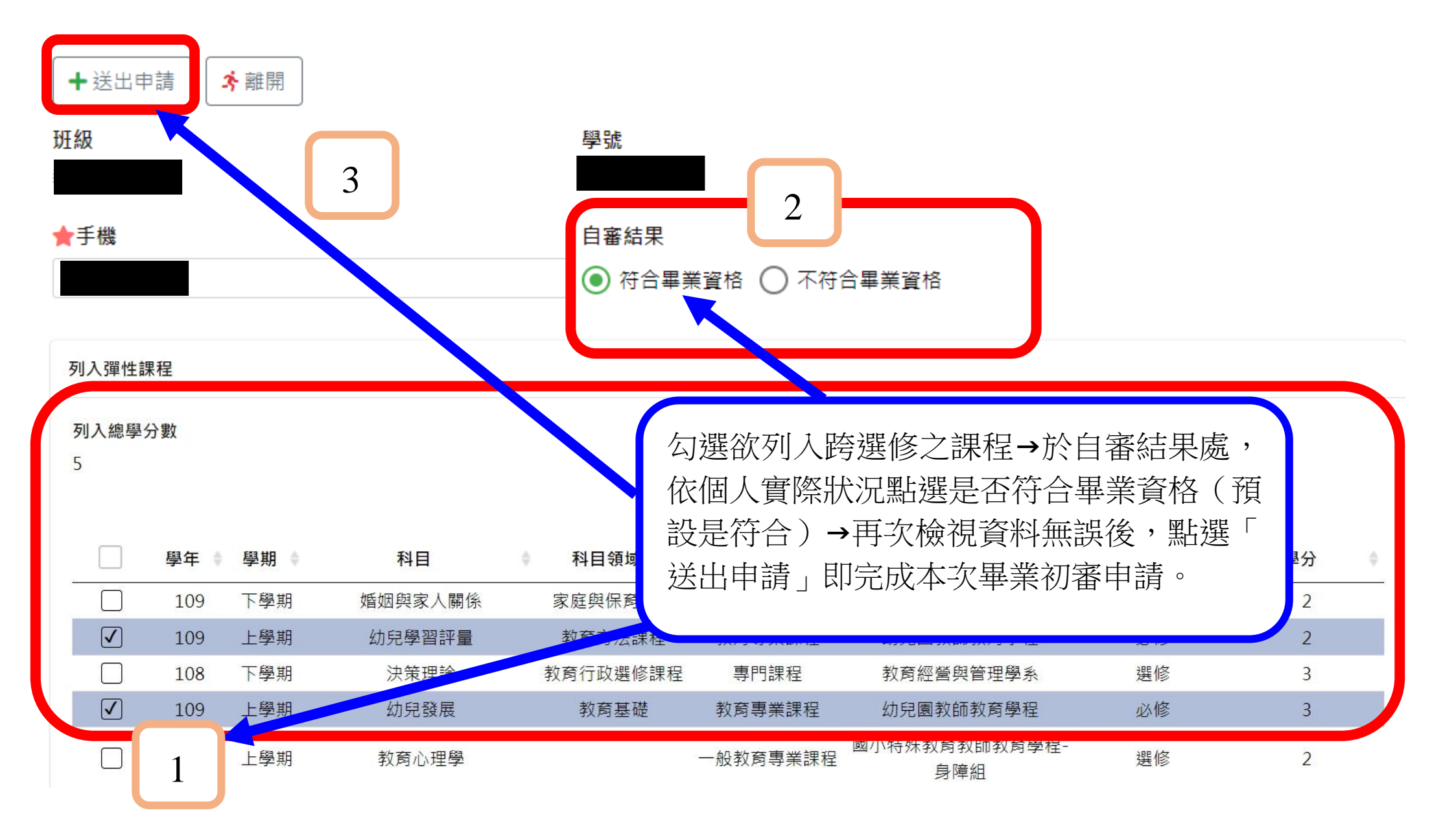

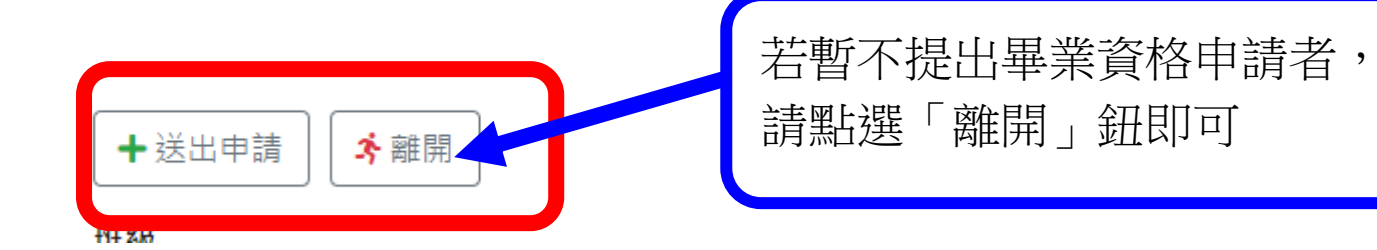

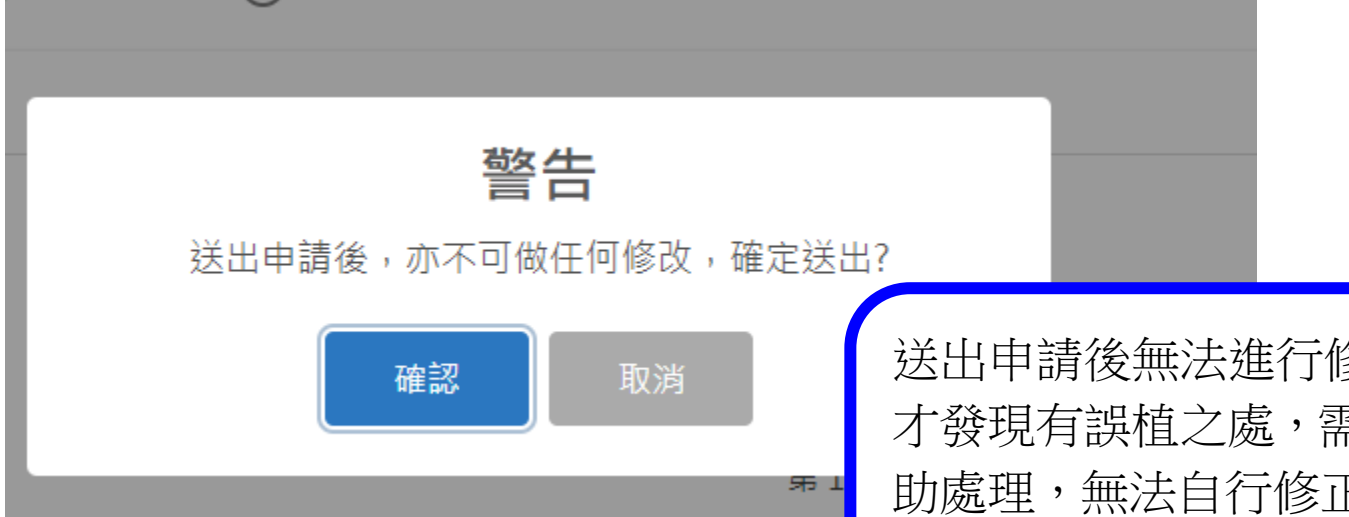

送出申請後無法進行修正,若送出後 才發現有誤植之處,需請系所助教協 助處理,無法自行修正,故請審慎確 認相關資料是否正確後再送出申請。

| <b>畢業資格申請</b><br>主修畢業學分審核確認單<br>顯示 10 → 筆 |          | 完成申請後會跳<br>申請狀況,此時<br>核確認單」,列明<br>提出申請。 | と回前一頁,可在此看<br>可直接點選「主修畢<br>印報表,簽完名後, | 到已完成<br>業學分審<br>送至系辦 |
|-------------------------------------------|----------|-----------------------------------------|--------------------------------------|----------------------|
| 功能 学 學年                                   | ◆ 學期 下學期 | ◆ 申請日期                                  | ◆ 初審狀態                               | 第1至3筆,共3筆            |
| Q 110                                     |          | 2022-04-09                              | 待審核                                  | ◆ 複審狀態               |

位田兴 10.

≡

| .列印主修畢業學分審核                                                                                                    | 崔認單                                                                                                    |                                                                                                    | 可點選此處放大報表畫面                                                                                                    |        |
|----------------------------------------------------------------------------------------------------|----------------------------------------------------------------------------------------------------|----------------------------------------------------------------------------------------------------|----------------------------------------------------------------------------------------------------|--------|
| NTUE_StuGradCreditConfirm_202210131531.pdf                                                                                                    | 1 / 3                                                                                                    |                                                                                                    |                                                                                                    | ± ⊕ :  |
| <u>科目名稱</u><br>通識課程(已修32學分)                                                                                                    | 國 立 臺 北 教 育 ;                                                                                                    | 大學學生畢業學分審核表確認.<br><u>學分成績 科目名稱</u><br>2 ■ 門選情緒行為障礙                                                                                                    | 單列印日期: 111/10/13<br>列印時間:15:31:49<br>畢業學分:98           學分成績         科目名稱         學分成績           2         其必體育(一)         0                                                                                                    | ^      |
| <ul> <li>(已修必修2學分,選修30學<br/>領域課程-生涯職能領域(已<br/>分)</li> <li>(已修必修0學分,選修2學分<br/>通選文化產業導覽<br/>領域課程-品德、思考與社會</li> <li>(已修必修0學分,選修4學分<br/>通選生活與法律</li> <li>通選越南經貿與法律</li> <li>領域課程-文史哲領域(已修)</li> <li>(已修必修0學分,選修0學分<br/>領域課程-藝術美感與設計會</li> <li>已修必修0學分,選修0學分</li> <li>(已修必修0學分,選修0學分</li> <li>(已修必修0學分,選修2學分)</li> <li>(已修必修0學分,選修2學分)</li> <li>(已修必修0學分,選修2學分)</li> </ul> | <ul> <li>テ)</li> <li>通選 初階越南文(一)</li> <li>通選 初階越南文(二)</li> <li>通選 初階越南文(二)</li> <li>通選 有小視學日語</li> <li>通選 和階日文(一)</li> <li>專門課程(已修62學分)</li> <li>(已修必修28學分,選修34學分)</li> <li>(已修必修22學分,選修34學分)</li> <li>(已修必修22學分,選修2學分)</li> <li>(已修必修22學分,選修2學分)</li> <li>2</li> <li>2</li> <li>2</li> <li>2</li> <li>2</li> <li>2</li> <li>2</li> <li>2</li> <li>2</li> <li>2</li> <li>2</li> <li>3</li> <li>3</li> <li>4</li> <li>5</li> <li>2</li> <li>2</li> <li>2</li> <li>3</li> <li>3</li> <li>4</li> <li>5</li> <li>2</li> <li>4</li> <li>4</li> <li>4</li> <li>5</li> <li>2</li> <li>4</li> <li>4</li> <li>4</li> <li>5</li> <li>4</li> <li>4</li> <li>4</li> <li>5</li> <li>4</li> <li>4</li> <li>4</li> <li>4</li> <li>5</li> <li>4</li> <li>4</li></ul> | <ol> <li>2 門選 學習障礙</li> <li>2 門選 融合教育理論與實務</li> <li>2 門選 特殊兒童發展</li> <li>2 門選 音樂在特殊教育之應用</li> <li>門選 行殊教育課程調整與教导<br/>計         門選 兒童認知與學習概論     </li> <li>7 選 兒童認知與學習概論</li> <li>7 選 智能障礙</li> <li>7 遭 翌 智能障礙</li> <li>7 遭 翌 早期介入概論</li> <li>2 一般教育專業必修(已修6學分)</li> <li>2 門必 教育統計(上)</li> <li>2 門必 教育統計(上)</li> <li>2 門必 教育統計(下)</li> <li>3 運性課程(已條4舉分)</li> </ol> | 2     共必 英文(一)     2       2     共選 籃球(一)     1       2     共必 英文(二)     2       2     共必 閲讀與寫作(上)     2       2     共必 閲讀與寫作(上)     2       2     共必 閲讀與寫作(下)     2       共必 一般服務學習     0       2     共必 一般服務學習     0       2     共必 一般服務學習     0       2     共必 一般服務學習     0       2     共必 一般服務學習     0       2     未列入本系課程清單(共41學分,<br>必修8學分,選修33學分)     2       2     严領域)     7       2     原領域)     7       10     門逐 幼兒教材教法(身體動作與健     2       東領域)     7     7       2     門選 現代性與後現代狀況     2       2     業選 國 量及說話     2       通還 会選歷史與人納     2 |        |
| <ul> <li>領域課程-環境與自然科學委</li> <li>已修4學分)</li> <li>(已修必修0學分,選修4學分通選環境教育</li> <li>通選環境代護概論</li> <li>領域課程-數位科技與傳播委</li> <li>已修6學分)</li> <li>(已修必修2學分,選修4學分通必基礎程式設計</li> <li>通選微電影製作</li> <li>通運電子書設計</li> <li>領域課程-外國語言與文化委</li> <li>已修14學分)</li> <li>(已修必修0學分,選修14學</li> <li>通運和階泰文(一)</li> <li>通環級處置俗文化與筋膚</li> </ul>                                                    | 域(     門辺、辺型(下)       門選、語言發展與矯治(替代:語言<br>發展與矯治)       2     門必多元智能理論與應用       2     門必加受動作訓練       2     門必資賦優異教育概論       支援(     ビージン(已修必修0學分,選修32學分)       ()     (已修必修0學分,選修32學分)       2     門選、清原教室方案與經營       2     門選視覺障礙       2     門選、相外教育行政與法規       1     選定向行動       1     選属的命作與家庭支援       7)     選國民小學語文教材教法                                                                                                    |                                                                                                    | 「主修畢業學分審核確認單」<br>見窗跳出學分審核確認單,可知<br>的相關資料是否正確                                                                                                    | ,<br>在 |

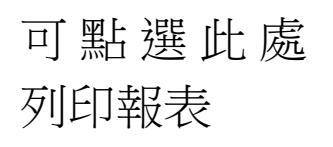

| <b>主畢業學分審核表確認單</b> |      |    |     |   | 列印日期:111/4/9<br>列印時間:18:56:09 |   |   |   |   |    |      |  |
|--------------------|------|----|-----|---|-------------------------------|---|---|---|---|----|------|--|
|                    |      |    |     |   |                               |   |   |   | 種 | 業學 | 分:32 |  |
| 績                  | 科目名稱 | 學分 | 成績  |   | 科                             | 目 | 名 | 稱 |   | 學分 | 成績   |  |
|                    |      |    |     |   |                               |   |   |   |   |    |      |  |
|                    |      |    |     |   |                               |   |   |   |   |    |      |  |
|                    |      |    |     |   |                               |   |   |   |   |    |      |  |
|                    |      |    |     |   |                               |   |   |   |   |    |      |  |
|                    |      |    |     |   |                               |   |   |   |   |    |      |  |
|                    | 1    | 1  | I I | I |                               |   |   |   |   |    |      |  |

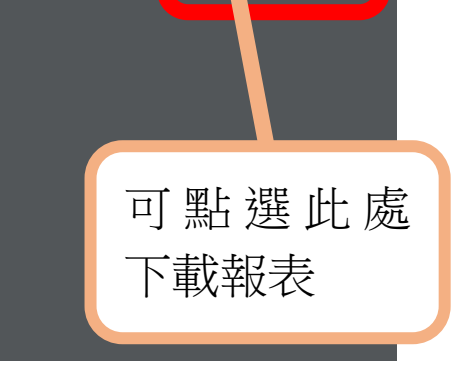

11.完成第二專長學分審核,於畢業學分審核表確認單簽名,連同第二專長 修畢證明文件送至各系所助教

#### 國立臺北教育大學學生畢業學分審核表確認單

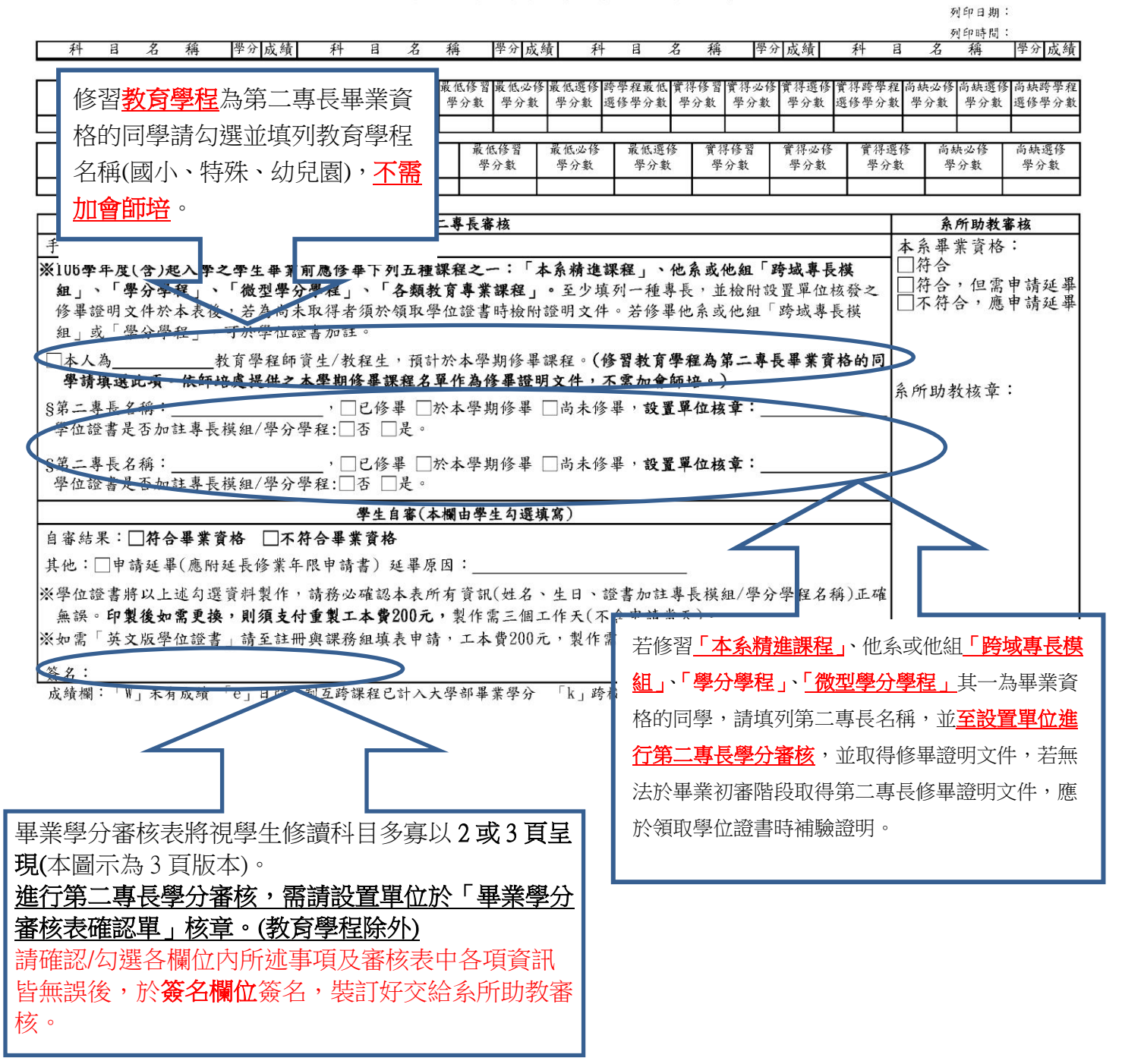

## 【延畢申請】-日間大學部使用

#### \*欲申請延畢者,須先完成畢業初審流程,方能點選延畢申請。

#### 1.路徑:iNTUE 校務系統-教務資訊-延畢申請

## 2.點選新增,進入資料填寫畫面

| 延畢日   | 申請   |                 |                 |              |                    |                            |                          |         |    |      |                          |                   |
|-------|------|-----------------|-----------------|--------------|--------------------|----------------------------|--------------------------|---------|----|------|--------------------------|-------------------|
| ╋新増   | ]1   |                 |                 |              |                    |                            |                          |         |    |      |                          |                   |
| 顯示 10 | ▼ 筆  |                 |                 |              |                    |                            |                          |         |    |      |                          |                   |
| ∎刪除   |      |                 |                 |              |                    |                            |                          |         | 第1 | 至3筆, | 共3筆                      |                   |
|       |      |                 |                 |              |                    |                            |                          |         |    |      |                          |                   |
|       | 功能 🕴 | 甲請<br>學年        | 申請<br>學期        | 部別 🔶         | 學制 🕴               | 系所 ≬                       | 班級 💧                     | 學號      |    | 姓名 💧 | 申請日期♦                    | 延畢起<br>始學年        |
|       | 功能 🔶 | 申請<br>學年<br>106 | 申請<br>學期<br>下學期 | 部別 ♦<br>日間學制 | <b>學制</b> ♦<br>學士班 | <b>系所</b> ♦<br>語文與創<br>作學系 | 班級 ♥<br>語創四<br>甲-文學<br>組 | 學號<br>1 | ¢  | 姓名 ♦ | 申請日期 ♦<br>2018-04-<br>23 | 延畢起<br>始學年<br>107 |

3.必填欄位填寫完成後,請按送出申請,即送出資料。

| 延畢申請                               |                       |                    |  |  |  |  |  |  |  |
|------------------------------------|-----------------------|--------------------|--|--|--|--|--|--|--|
| <b>2</b><br>■ 送出申請 <del>沐</del> 離開 |                       |                    |  |  |  |  |  |  |  |
| 學生資訊                               |                       |                    |  |  |  |  |  |  |  |
| 部別<br>日間學制<br>學號<br>1              | 學制<br>學士班<br>姓名<br>蘇  | 系所<br>語文與創作學系      |  |  |  |  |  |  |  |
| 延畢申請資訊                             |                       |                    |  |  |  |  |  |  |  |
| 申請學年<br>107 ▼<br>起始學年              | 申請學期<br>下學期 ▼<br>起始學期 | 申請日期<br>2020-07-29 |  |  |  |  |  |  |  |

4.線上申請後,請列印「延長修業年限申請書」會送相關單位核章後送註冊與課務組各承 辦人。